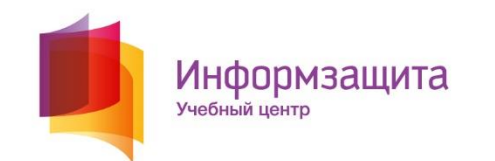

## Система дистанционного обучения

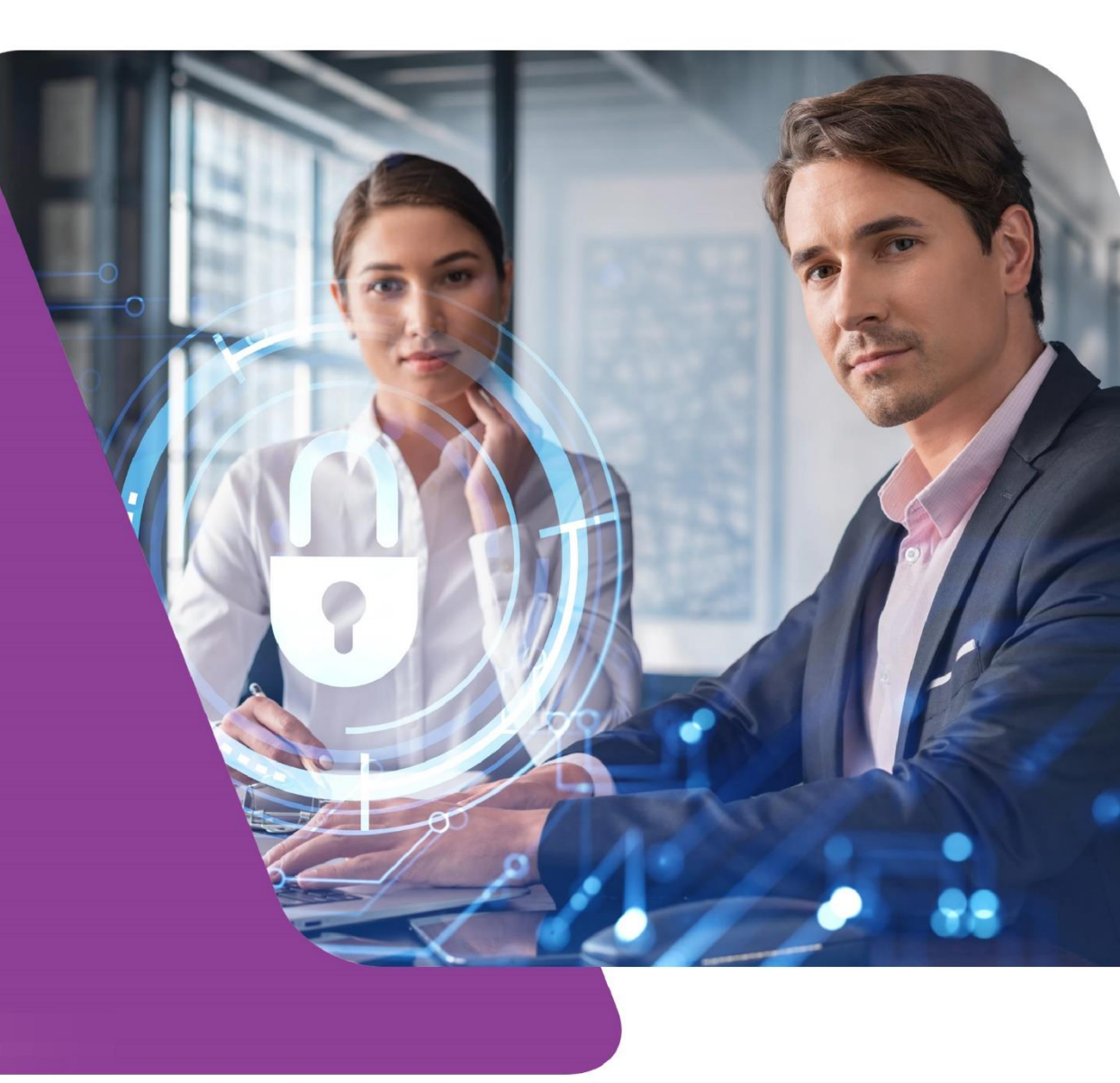

## Как войти в систему дистанционного обучения

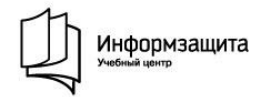

#### 01. Перейдите по ссылке <u>https://sdo.itsecurity.ru/</u>

| Портал Учебного центра «Информзащита»                                                                               |
|----------------------------------------------------------------------------------------------------|
| Если у Вас есть имя пользователя и пароль,<br>нажмите кнопку «ВХОД» и введите их.<br>Написать письмо администратору |
| ВХОД                                                                                                    |

- 02. Введите направленный вам логин и пароль. Если вы учитесь не в первый раз, введите логин и пароль, который использовали при прошлом обучении.
- 03. Если ранее логин и пароль вам не направлялся, вы всегда можете уточнить его у преподавателя.

### Личный кабинет СДО

Информзащита

На главной странице личного кабинета вы сможете перейти в активные назначенные для вас курсы, посмотреть завершенное обучение

| Главная страница | Полезная информация |                                                                                                    |
|------------------|---------------------|----------------------------------------------------------------------------------------------------|
|                  |                     | Главная страница                                                                                                    |
|                  |                     | АКТИВНЫЕ КУРСЫ ЗАВЕРШЕННЫЕ КУРСЫ ВО АКТИВНЫЕ ТЕСТЫ ВО ЗАВЕРШЕННЫЕ ТЕСТЫ                                                                                                    |
|                  |                     | Уважаемые слушатели!                                                                                                    |
|                  |                     | Учебный портал «Информзащита» является единой точкой входа для подключения к сервисам, предназначенным для прохождения обучения в режиме вебинара, онлайн<br>трансляции или видеокурса.<br>Также здесь размещены учебные пособия, справочные материалы и тесты для слушателей очной и дистанционных форм обучения. |
|                  |                     | По окончании обучения убедительно просим заполнить ОТЗЫВ.<br>Ваши мнения и предложения очень важны для нас и будут обязательно учтены в работе.<br>Успециого обучения!                                                                                                    |
|                  |                     |                                                                                                    |
|                  |                     |                                                                                                    |

### Личный кабинет СДО

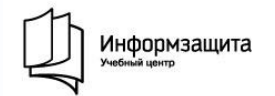

#### На главной странице также вы сможете перейти в активные и завершенные тесты

| Главная страница Полезная информация |                                                                                                    |
|--------------------------------------|----------------------------------------------------------------------------------------------------|
|                                      | Главная страница                                                                                                    |
|                                      | АКТИВНЫЕ<br>ЭЛЕКТРОННЫЕ КУРСЫ ЗАВЕРШЕННЫЕ<br>ЭЛЕКТРОННЫЕ КУРСЫ СОСТАНИИ СТОЛИНИИ СТОЛИКТИОННЫЕ СОСТАНИИ СТОЛИКИ СТОЛИКИ СТОЛИКИ<br>ЭЛЕКТРОННЫЕ КУРСЫ                                                                                                    |
|                                      | Уважаемые слушатели!                                                                                                    |
|                                      | Учебный портал «Информзащита» является единой точкой входа для подключения к сервисам, предназначенным для прохождения обучения в режиме вебинара, онлайн<br>трансляции или видеокурса.<br>Также здесь размещены учебные пособия, справочные материалы и тесты для слушателей очной и дистанционных форм обучения.                                                                                                    |
|                                      | По окончании обучения убедительно просим заполнить ОТЗЫВ.<br>Ваши мнения и предложения очень важны для нас и будут обязательно учтены в работе.                                                                                                    |
|                                      | Успешного обучения!                                                                                                    |
|                                      |                                                                                                    |
|                                      | Учебный портал «Информзащита» является единой точкой входа для подключения к сервисам, предназначенным для прохождения обучения в режиме вебинара, онлайн<br>грансляции или видеокурса.<br>Также здесь размещены учебные пособия, справочные материалы и тесты для слушателей очной и дистанционных форм обучения.<br>По окончании обучения убедительно просим заполнить ОТЗЫВ.<br>Ваши мнения и предложения очень важны для нас и будут обязательно учтены в работе.<br>Успешного обучения! |

## Личный кабинет СДО

В разделе «Полезная информация вы найдете контакты менеджеров и технической поддержки, а также другую важную организационную информацию

Информзащита

| Главная страница Полезная информация |                                                                                                    |
|--------------------------------------|----------------------------------------------------------------------------------------------------|
|                                      | Главная страница                                                                                                    |
|                                      | АКТИВНЫЕ УЛЕКТРОННЫЕ КУРСЫ ВАВЕРШЕННЫЕ УЛЕКТРОННЫЕ КУРСЫ АКТИВНЫЕ ТЕСТЫ ЗАВЕРШЕННЫЕ ТЕСТЫ                                                                                                    |
|                                      | Уважаемые слушатели!                                                                                                    |
|                                      | Учебный портал «Информзащита» является единой точкой входа для подключения к сервисам, предназначенным для прохождения обучения в режиме вебинара, онлайн<br>трансляции или видеокурса.<br>Также здесь размещены учебные пособия, справочные материалы и тесты для слушателей очной и дистанционных форм обучения. |
|                                      | По окончании обучения убедительно просим заполнить <b>ОТЗЫВ.</b><br>Ваши мнения и предложения очень важны для нас и будут обязательно учтены в работе.                                                                                                    |
|                                      | Успешного обучения!                                                                                                    |
|                                      |                                                                                                    |

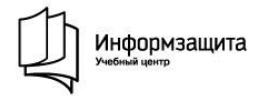

На главной странице портала Учебного центра <u>https://sdo.itsecurity.ru</u> после авторизации:

# На странице любого назначенного вам учебного курса:

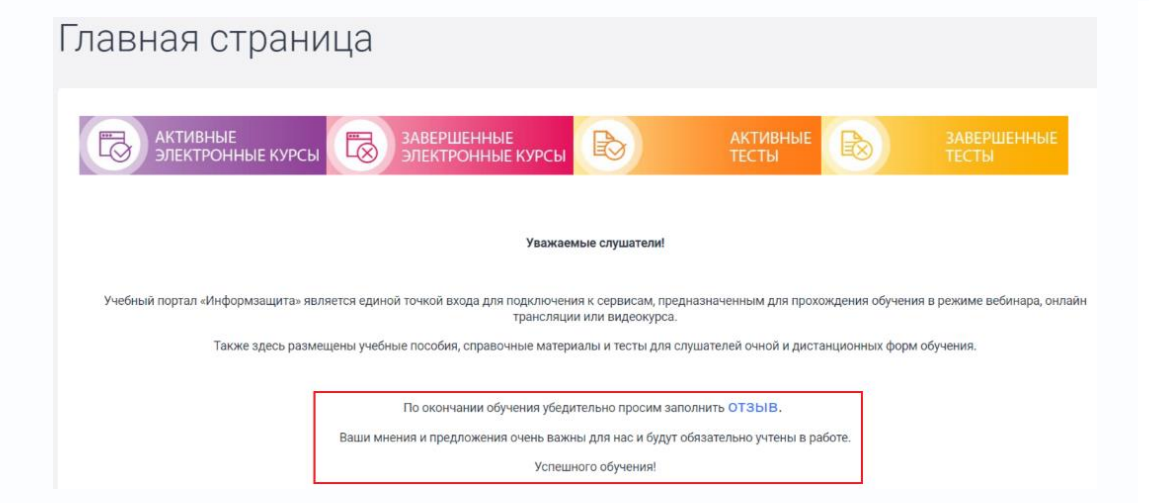

#### Уважаемые слушатели!

Курс "Безопасность информационных технологий" рассчитан на 5 дней.

По окончании обучения Вам предлагается пройти контрольное итоговое тестирование.

#### Электронное учебное пособие по материалам курса:

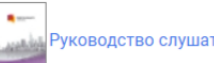

ководство слушателя по курсу БТ01.

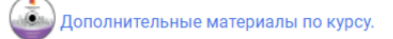

#### Отзыв об обучении:

Ваши мнения и предложения очень важны для нас, будем признательны за оставленный OTSЫВ по итогам обучения.